## Ab 14.09.2019 wird ISI-banking noch sicherer!

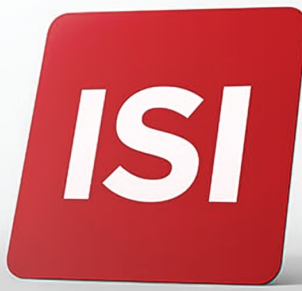

Neuerungen bei Login und Autorisierung von Aufträgen im ISI-banking. Wir erhöhen die **Sicherheitsstandards nach den neuen PSD2-Bestimmungen**.

## LOGIN: 4 SCHRITTE ZUM EINSTIEG INS ISI-BANKING MITTELS ISI-call.

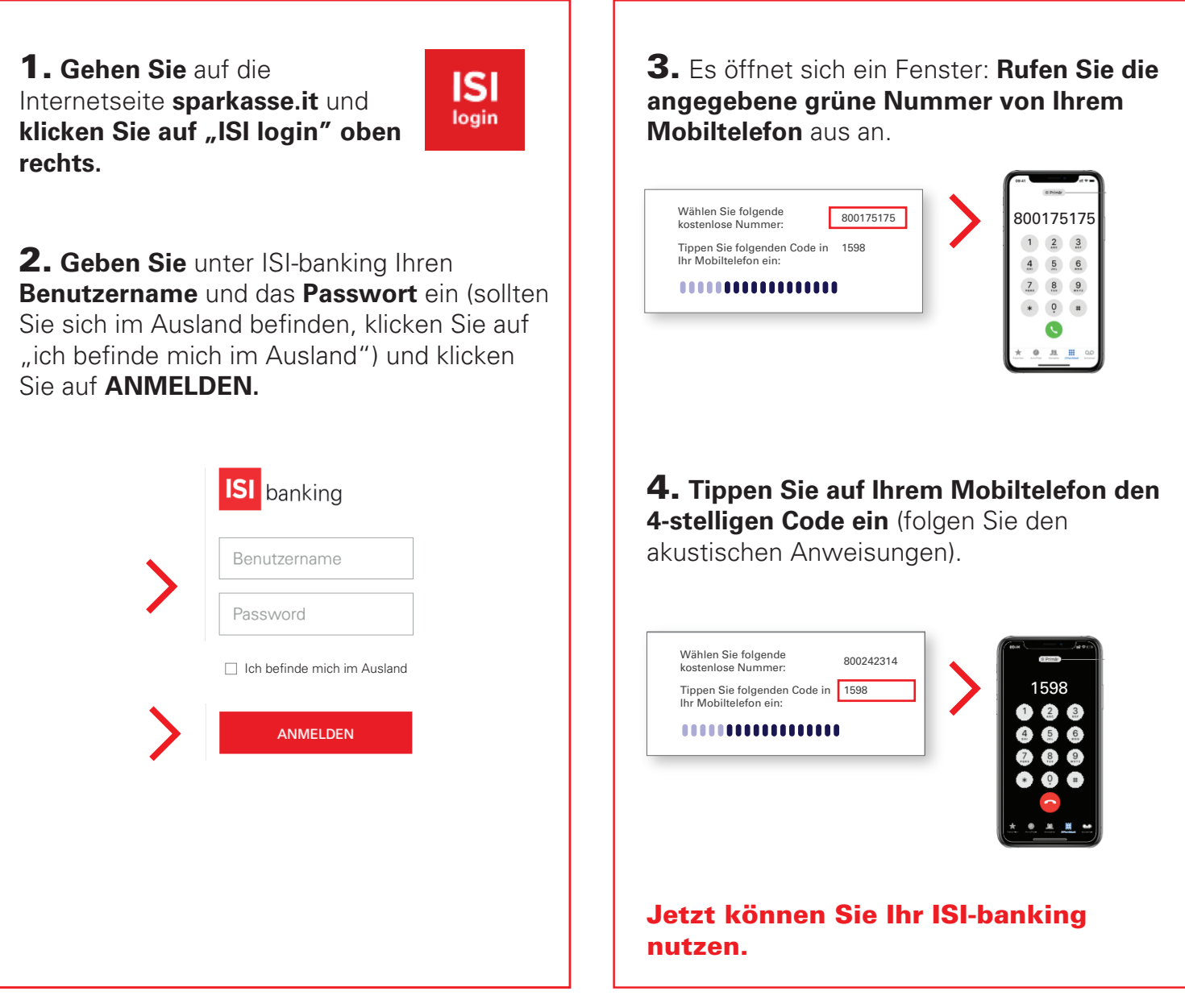

**Alternative Schritte 3 und 4** (falls Sie sich in Italien befinden): Öffnen Sie die ISI-mobile App, wählen Sie "**QR-Code scannen**" und **scannen Sie den im ISI-banking angezeigten QR-Code**. Führen Sie den Anruf an die kostenlose Nummer durch und warten Sie die automatische Eingabe des Code ab.

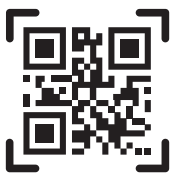

Alternative Schritte 3 und 4: Falls Sie beim 2. Schritt die Option "Ausland" gewählt haben, werden Sie einen Anruf erhalten und Sie müssen einen 6-stelligen Code eingeben.

## SPARKASSE CASSA DI RISPARMIO

## **GENEHMIGUNG AUFTRÄGE:** 3 SCHRITTE ZUR AUTORISIERUNG VON AUFTRÄGEN IM ISI-BANKING.

Geben Sie den Auftrag (Überweisung, Aufladung usw.) im ISI-banking ein.

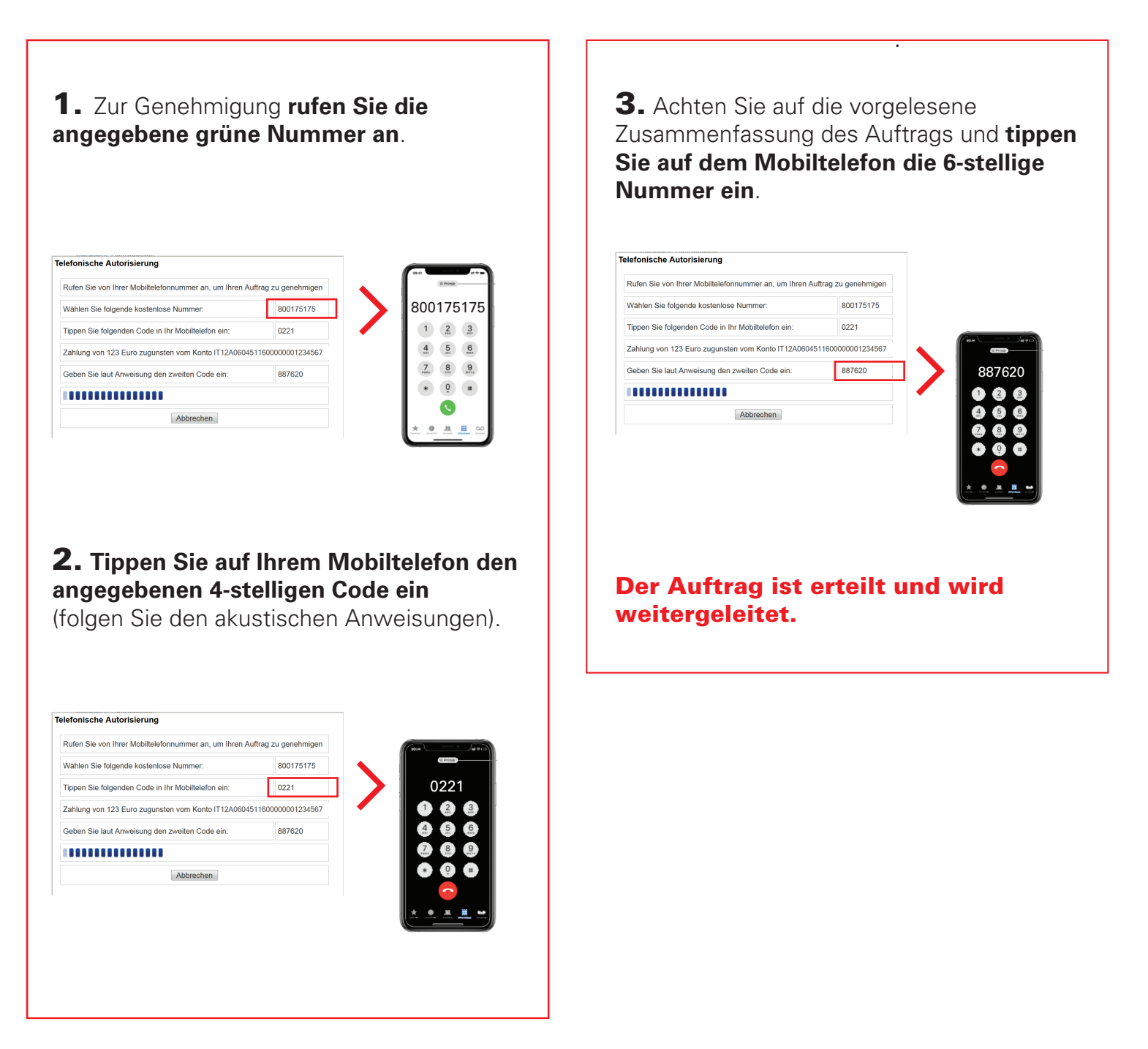

**Alternative** (falls Sie sich in Italien befinden): Öffnen Sie die ISI-mobile App, wählen Sie "**QR-Code scannen**" und **scannen Sie den im ISI-banking angezeigten QR-Code**. Führen Sie den Anruf an die kostenlose Nummer durch und warten Sie die automatische Eingabe des ersten 4-stelligen Code ab. Genehmigen Sie anschließend die Audio-Zusammenfassung des Auftrags, indem Sie den zweiten 6-stelligen Code bestätigen.

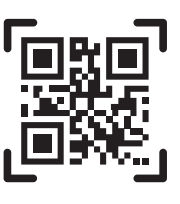

Alternative Schritte 2 und 3: Wenn Sie sich im "Ausland" befinden, erhalten Sie einen Anruf und müssen einen 6-stelligen Code eingeben.

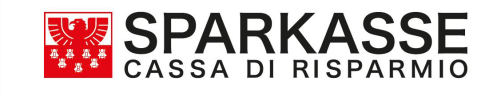